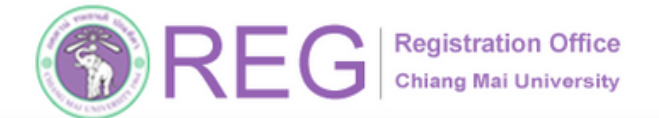

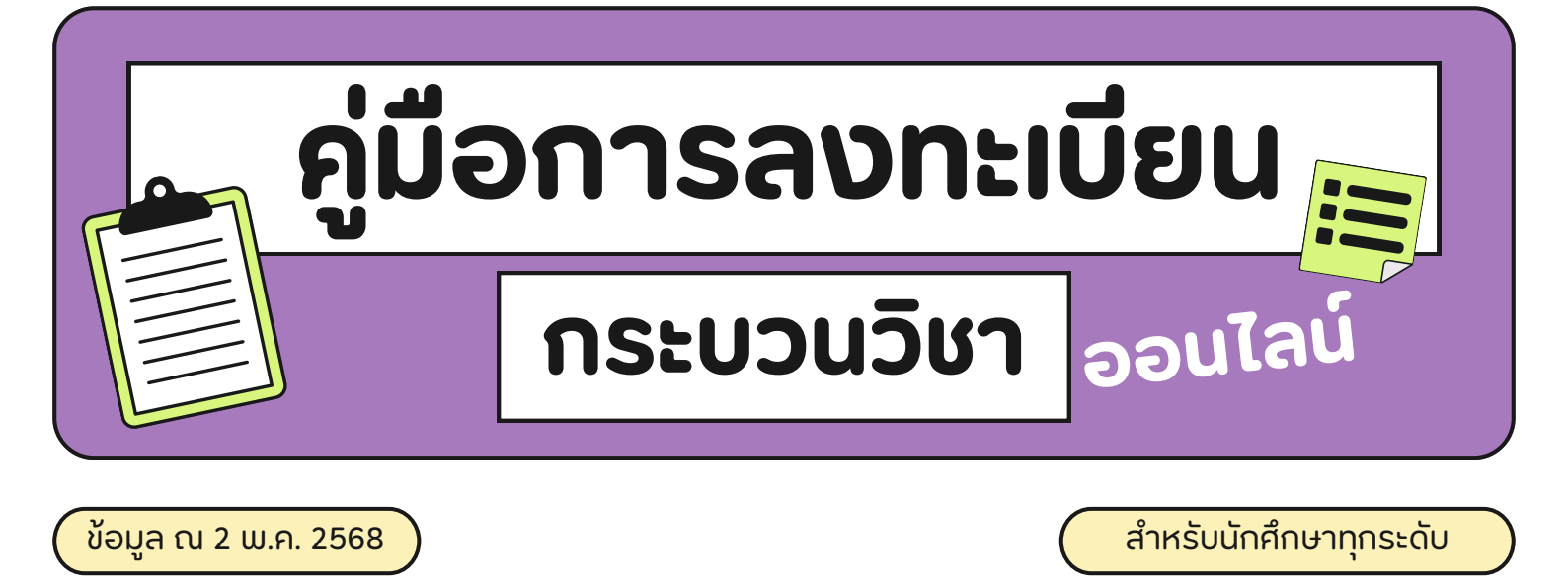

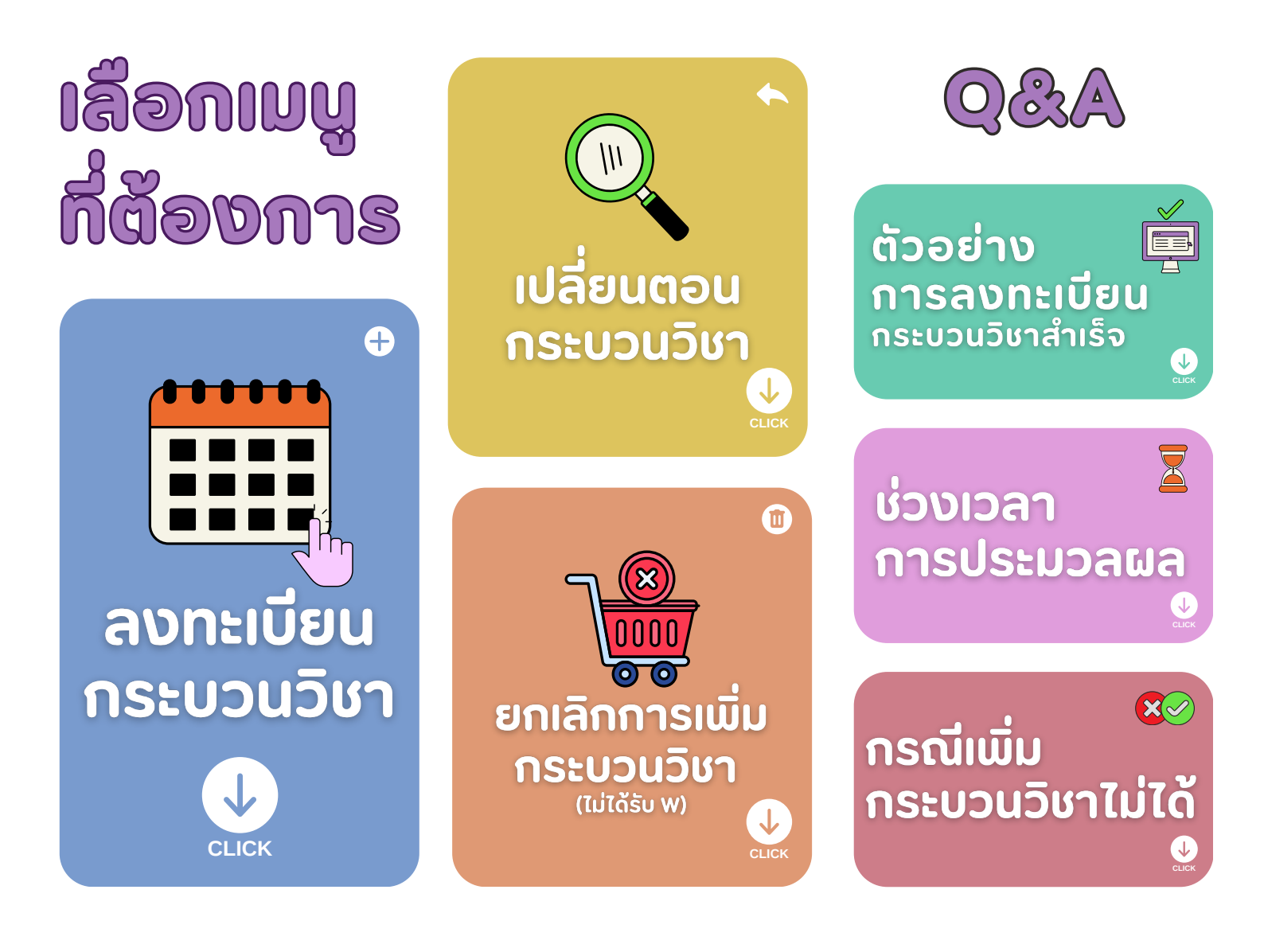

053-948923,948925

053-948927.948973

REG

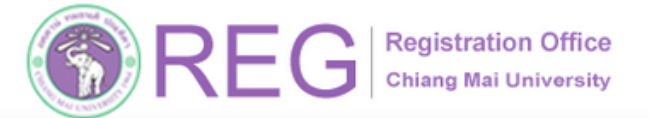

НОМЕ

#### ู คู่มือการลงทะเบียนกระบวนวิชาออนไลน์

# 01 เข้าสู่ระบบ

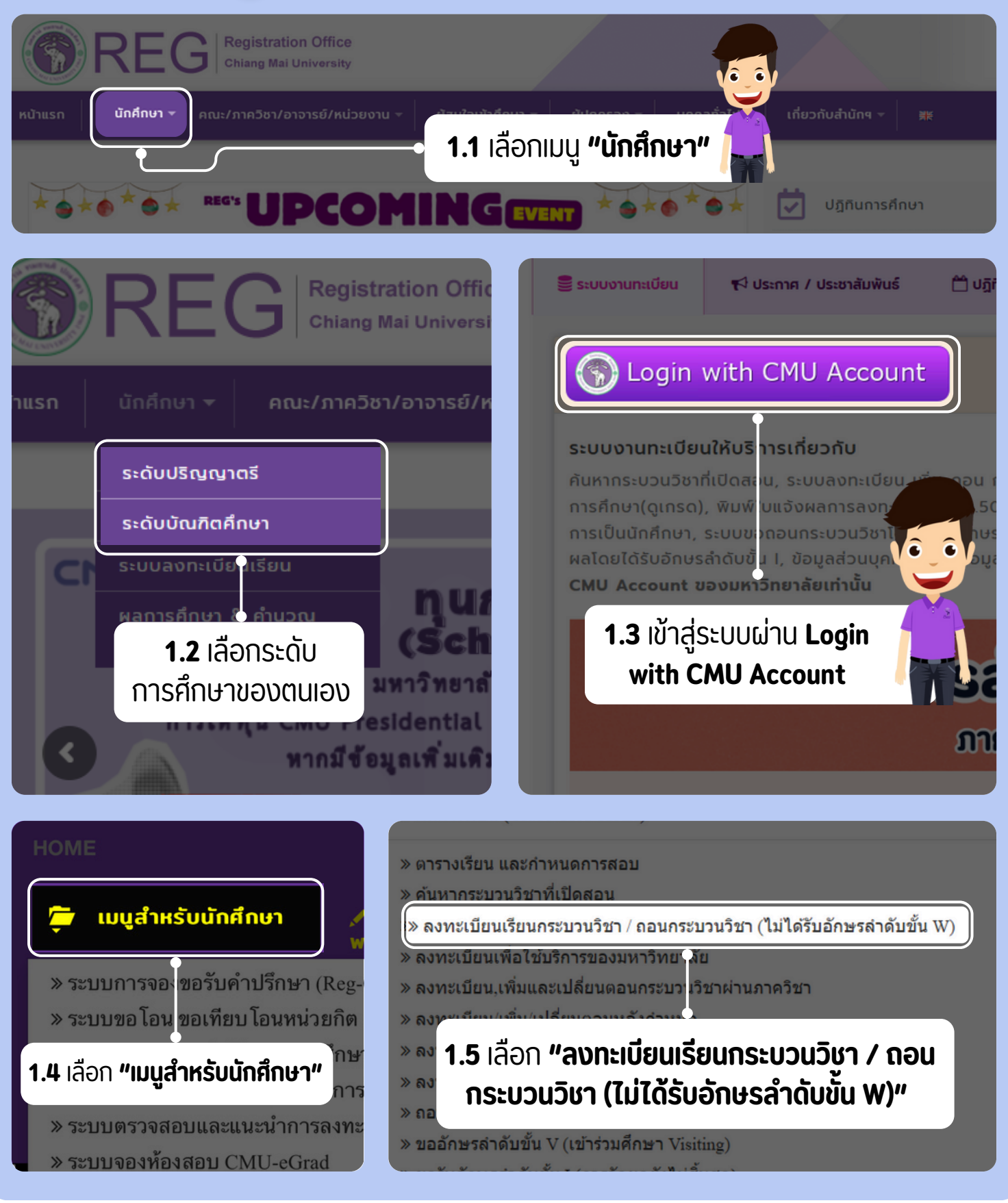

REG Registration Off Chang Mai Universid 053-948923,948925

053-948927,948973

REGISTRATION OFFICE CHIANG MAI UNIVERSITY

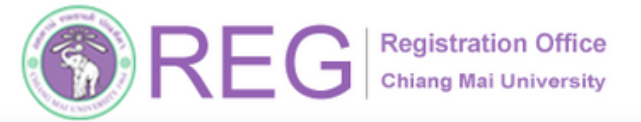

#### ้คู่มือการลงทะเบียนกระบวนวิชาออนไลน์

## 02 ลงทะเบียนกระบวนวิชา

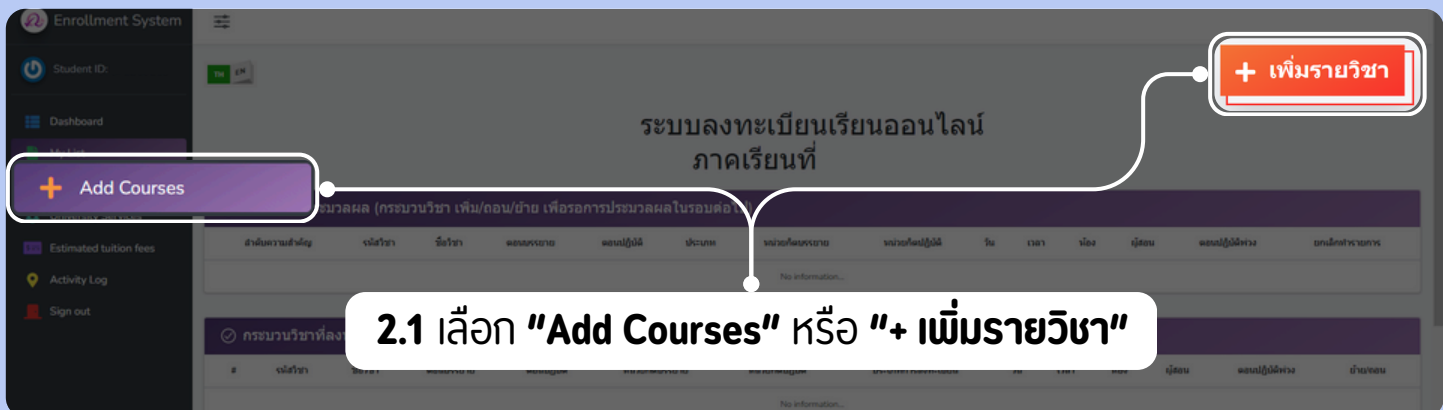

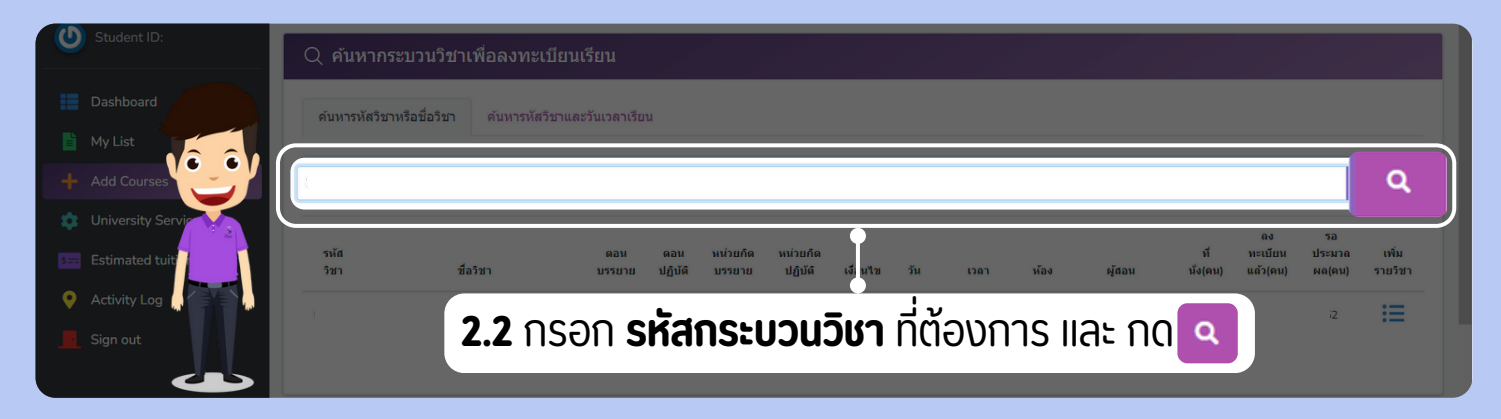

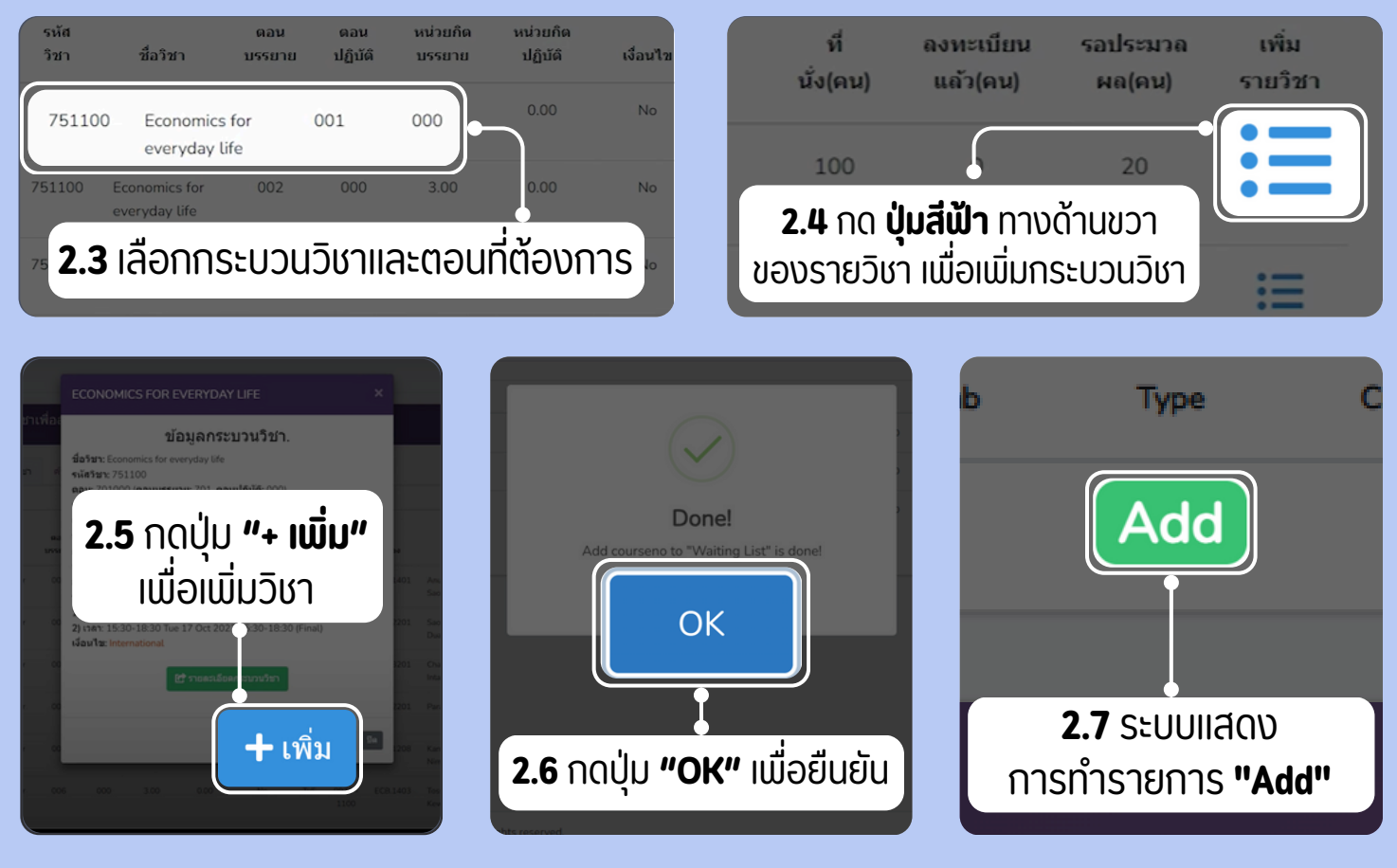

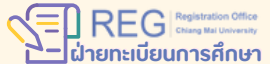

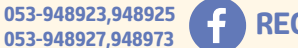

**REGISTRATION OFFICE CHIANG MAI UNIVERSITY** 

HOME

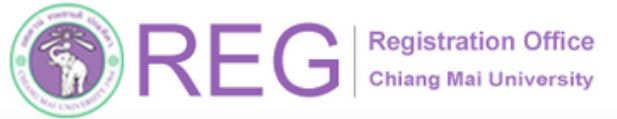

้คู่มือการลงทะเบียนกระบวนวิชาออนไลน์

## 03 เปลี่ยนตอนกระบวนวิชา สามารถทำได้เฉพาะวิชาที่ลงทะเบียนสำเร็จแล้ว

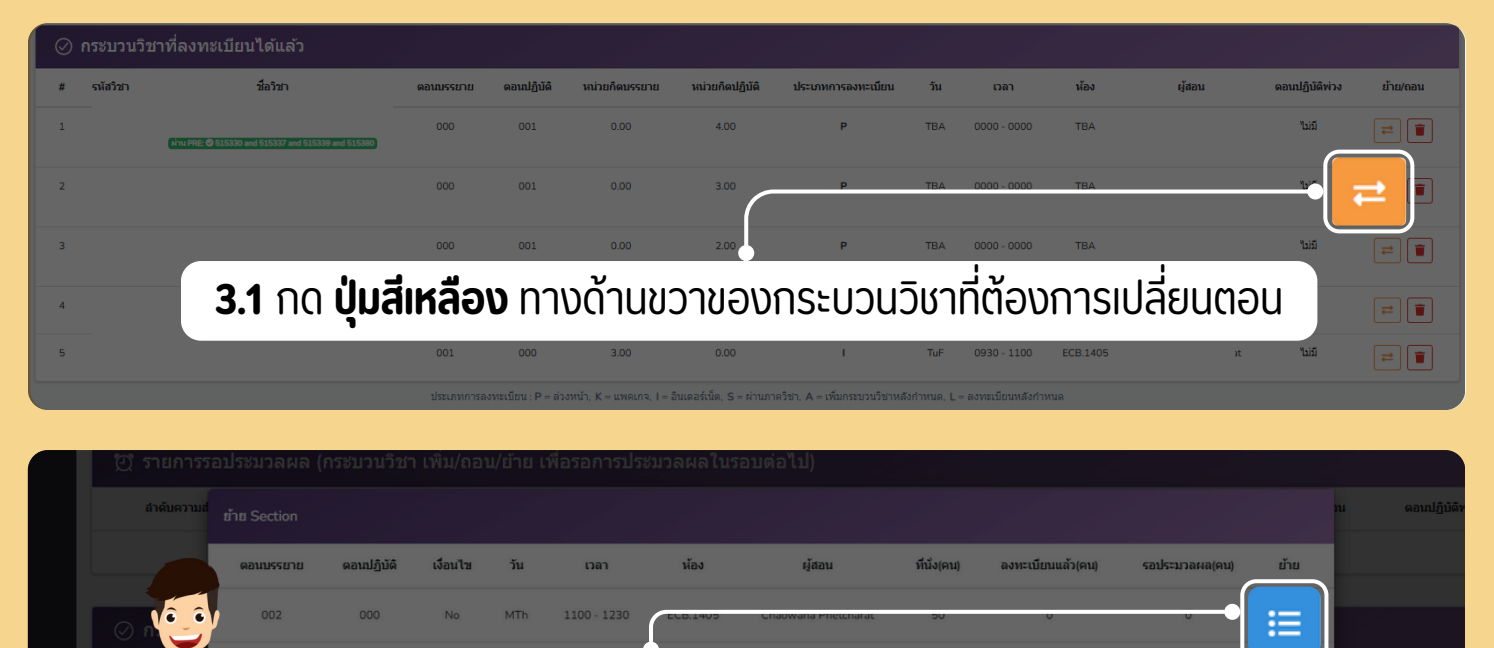

**3.2** กด **ปุ่มสีฟ้า** ทางด้านขวาของตอนที่ต้องการ

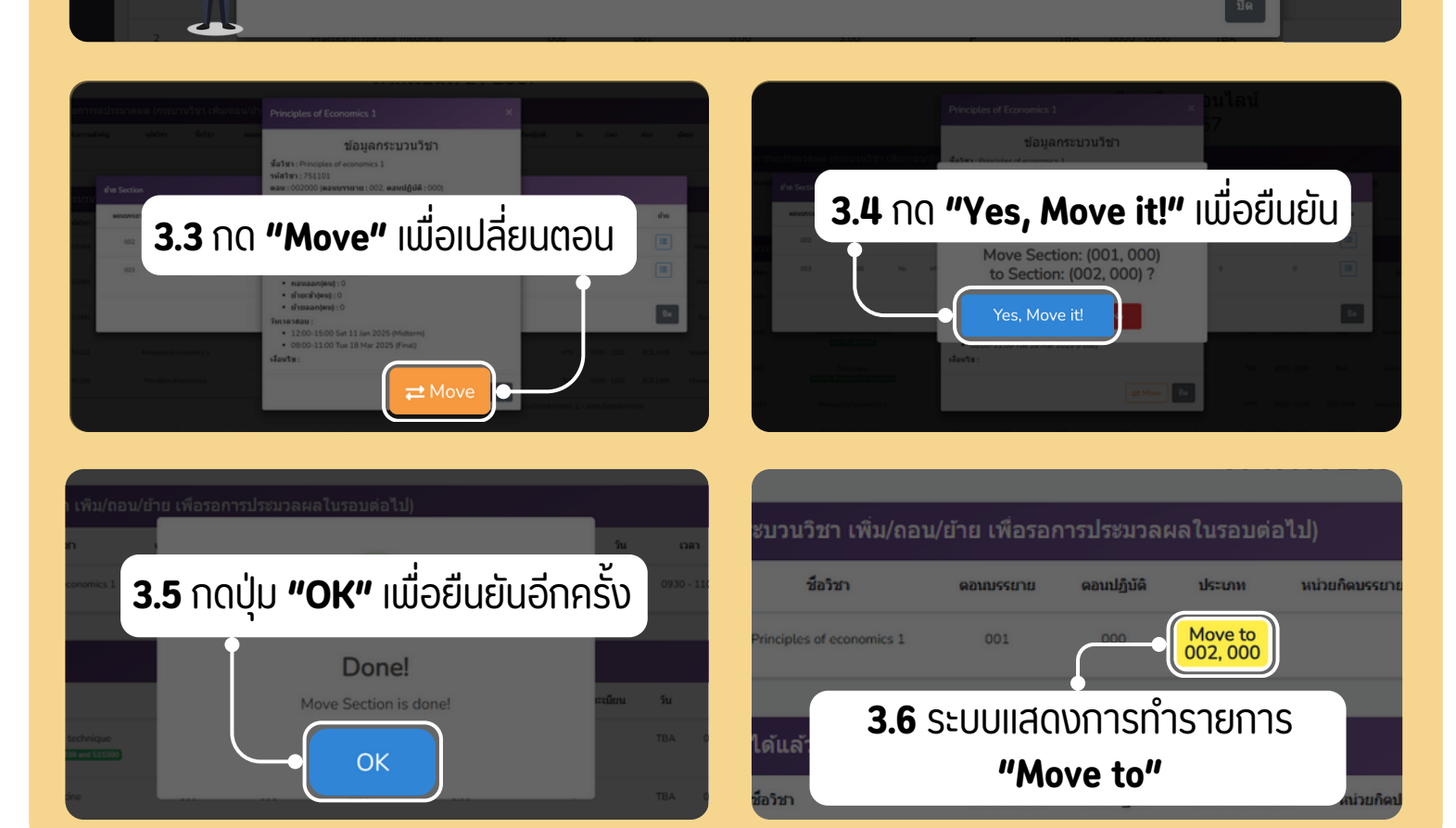

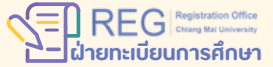

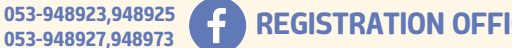

**REGISTRATION OFFICE CHIANG MAI UNIVERSITY** 

4

HOME

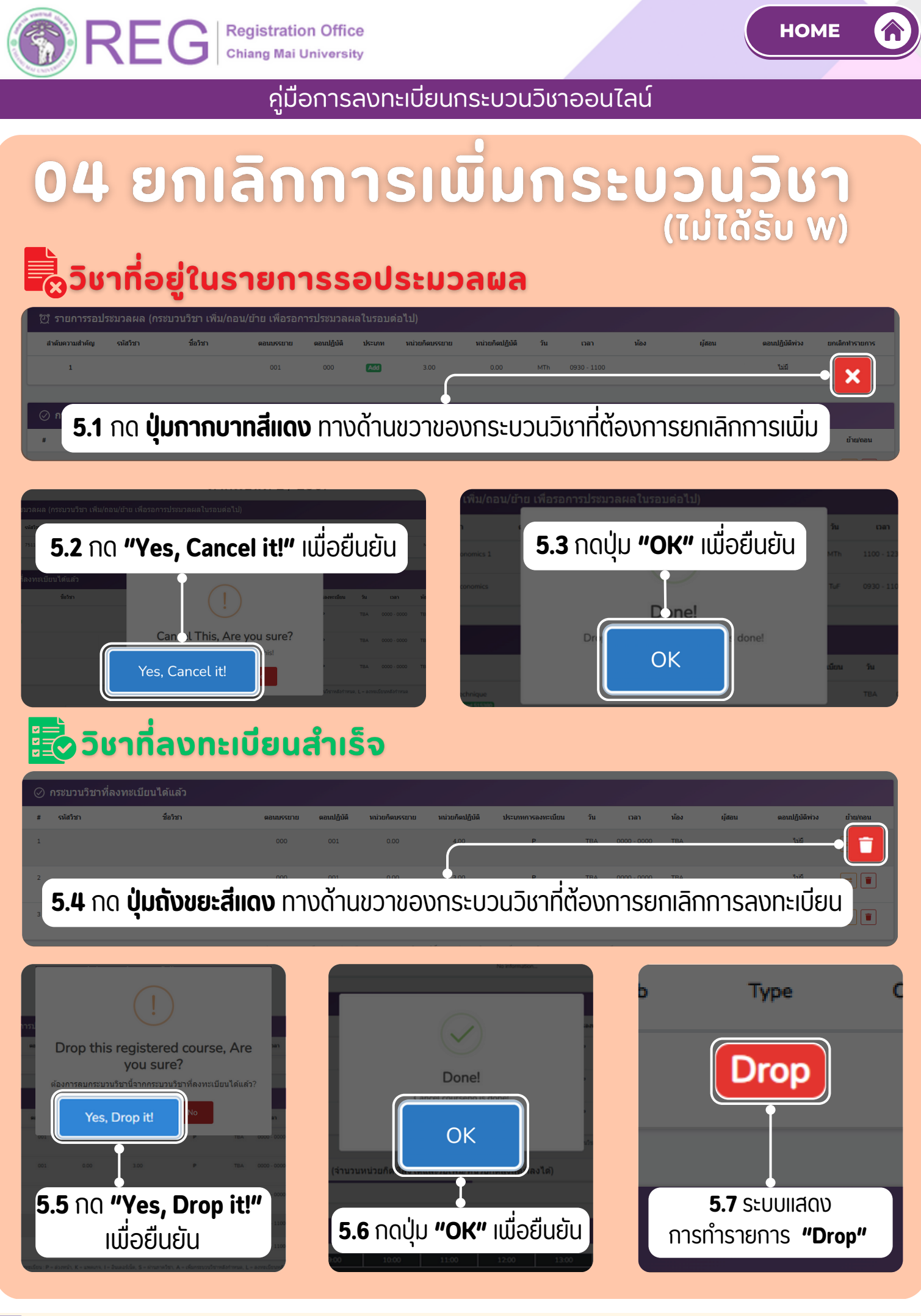

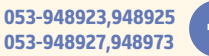

**REGISTRATION OFFICE CHIANG MAI UNIVERSITY** 

WWW.REG.CMU.AC.TH

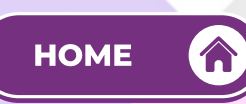

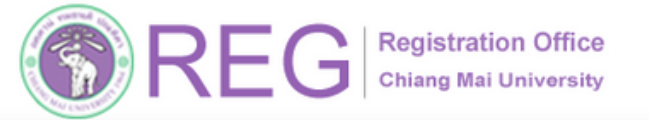

#### ้คู่มือการลงทะเบียนกระบวนวิชาออนไลน์

## 05 ลงทะเบียนวิชาสำเร็จ

| Enrollment System                                                                             | i∳•                                      |                      |             |                      |                           |                                  |                            |             |                 |           |                   |                  |              |
|-----------------------------------------------------------------------------------------------|------------------------------------------|----------------------|-------------|----------------------|---------------------------|----------------------------------|----------------------------|-------------|-----------------|-----------|-------------------|------------------|--------------|
| U Student ID:                                                                                 | TH EN                                    |                      |             |                      |                           |                                  |                            |             |                 |           |                   | +                | เพิ่มรายวิชา |
| Dashboard My List Add Courses                                                                 | ระบบลงทะเบียนเรียนออนไลน์<br>ภาคเรียนที่ |                      |             |                      |                           |                                  |                            |             |                 |           |                   |                  |              |
| <ul> <li>University Services</li> <li>Estimated tuition fees</li> <li>Activity Log</li> </ul> | สำคับความสำคัญ                           | น เมื่อวัชา ชื่อวัชา | ดอาณรรยาย   | ດວນປฏົນັດິ           | ประเภท<br>ประเภท          | หน่วยกิดบรรยาย<br>No information | หน่วยกิดปฏิบัติ            | วัน         | เวลา            | น้อง ผู้ด | สอน ตอนปฏิบัติพ่ว | រ <b>ម</b> កណើកា | ปารายการ     |
| Sign out                                                                                      | ⊘ กระบวบวิช                              | าที่ลงทะเบียนได้แล้ว |             |                      |                           |                                  |                            |             | đ               |           | de de             |                  |              |
|                                                                                               | ៖ ទាំងវិទា                               | ชื่อวิชา             | 981055010   | ອອາດໄດ້ນໍລິ          | หม่วยก็คมรรชาย            | หม่วยก็คปฏิบัติ                  | ประเภทการลงทะเนียน         | Su.         | on              | พ้อง      | ស៊ីដចប            | ดอนปฏิบัติพ่าง   | ย่าย/เงลน    |
|                                                                                               | 1 (1000)                                 |                      | 000         | 001                  | 0.00                      | 4.00                             | P                          | TBA         | 0000 - 0000     |           |                   | 165              | =            |
|                                                                                               | 2                                        | -                    | 000         | 001                  | 0.00                      | 3.00                             | P                          | TBA         | 0000 - 0000     |           |                   | 145              | =            |
|                                                                                               | 3                                        | -                    | 000         | 001                  | 0.00                      | 2.00                             | P                          | TBA         | 0000 - 0000     |           |                   | 145              | =            |
|                                                                                               | 4.000                                    |                      | 001         | 000                  | 3.00                      | 0.00                             | 1                          | MTh         | 0930 - 1100     |           |                   | 161              | =            |
|                                                                                               | 5                                        |                      | 001         | 000                  | 3.00                      | 0.00                             | 1.1                        | Tuff        | 0930 - 1100     |           |                   | 165              | =            |
|                                                                                               |                                          |                      | ประเภทการลง | ทระนี้ชาย : P = ส่วง | าหน้า, K = แหละกาจ, I = ไ | ในเตอร์เนื้อ, S = ร่านการ        | ດ້ຮາ, A = ເຫັນກອນນະນ້ອງຫລັ | orinorua, L | ลงทะเบ็ตนทลังก่ | าหมล      |                   | _                |              |

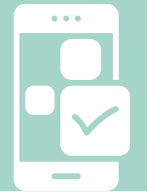

### การลงทะเบียนสำเร็จ:

้เมื่อช่วงการประมวลผลเสร็จสิ้น หากการลงทะเบียน กระบวนวิชาสำเร็จ กระบวนวิชาจะปรากฏ

ในรายการ

⊘ กระบวนวิชาที่ลงทะเบียนได้แล้ว

f

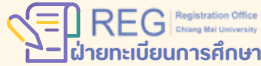

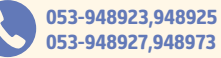

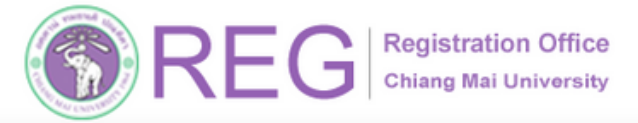

คู่มือการลงทะเบียนกระบวนวิชาออนไลน์

## 06 ช่วงเวลาการประมวลผล

#### รอระบบประมวลผลตามปฏิทินการศึกษา

| ระบบลงทะเบียนเรียนออนไลน์<br>• หยุดระบบชั่วคราวเพื่อประมวลผล • • • • • • • • • • • • • • • • • • • |          |          |           |           |          |        |             |                  |             |          |      |           |                              |                                         |
|----------------------------------------------------------------------------------------------------|----------|----------|-----------|-----------|----------|--------|-------------|------------------|-------------|----------|------|-----------|------------------------------|-----------------------------------------|
| [2] รายการรอประมวลผล (กระบวนวิชา เพิ่ม/ถอน/ย้าย เพื่อรอการประมวลผลในรอบต่อไป)                      |          |          |           |           |          |        |             |                  |             |          |      |           |                              |                                         |
| ສຳຄົນຄວາມສຳຄັญ                                                                                     | ราไสวิชา | ชื่อริชา | ดอนบรรยาย | ดอนปฏิบัง | ง ประเภท | หน่วย/ | โดบระ ยาย   | ແນ່ວຍກິດປฏີນີ້ທີ | วัน         | เวลา     | พ้อง | ะรู้สอน เ | ลแปฏิบัติพ่วง                | มกเล็กประมากร                           |
|                                                                                                    |          |          |           |           |          | No     | information |                  |             |          |      |           |                              |                                         |
|                                                                                                    | -        |          |           |           |          |        |             |                  |             |          |      |           |                              | _                                       |
| ⊘ กระบวนวิชาที                                                                                     | เช่ามาว  | ้าวากา   | درادير    | ເວລເ      | 12 64    | ແມ່ງນ  | กะเบีย      | มาวาเ            | ເໄລເບີ      | ้าะแส    |      | ากาม      | ດັ່ນດາ                       |                                         |
| ส ถโสวิชา                                                                                          | 0,00,0   | מוווו    | 20251     | าวนแ      | ום אינ   | บบสบ   |             | นออเ             | าเสน        | אבוומ    | luve | าเทานะ    | เป็นจูเ                      | ย้าย/กอน                                |
| 1                                                                                                  |          |          |           |           |          |        | •           |                  |             |          |      |           |                              | anning (agronition mhranaea)            |
| 2                                                                                                  |          |          | 000       | 001       | 0.00     | 3.00   | Ŀ           | TBA              | 0000 - 0000 | TBA      | -•(  | On proces | ssing ( <mark>ຄມູ່ຈ</mark> ະ | ะหว่างการประมวลผล)                      |
| 3                                                                                                  |          |          | 000       | 001       | 0.00     | 2.00   | Ρ           | TBA              | 0000 - 0000 | TBA      |      |           | "ແລ້ 🧕                       | On processing. (agtowitherrondtownawa)  |
| 4                                                                                                  |          |          | 001       | 000       | 3.00     | 0.00   |             | MTh              | 0930 - 1100 | EC8.1405 |      |           | 155 🧕                        | On processing, (agiterri vermaltesnava) |
| 5                                                                                                  |          |          | 001       | 000       | 3.00     | 0.00   |             | TuP              | 0930 - 1100 | ECB.1405 |      |           | ານລີ 🔘                       | On processing. (agitewinementitismawa)  |
|                                                                                                    |          |          |           |           |          |        |             |                  |             |          |      |           |                              |                                         |

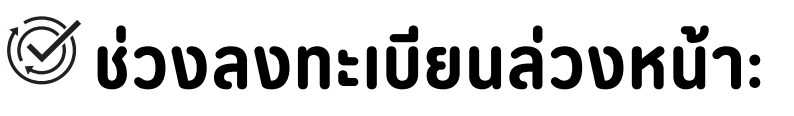

ระบบจะประมวลผลหลังจากปิดรับการลงทะเบียน

### 🕸 ช่วงลงทะเบียนปกติ:

053-948923,948925

053-948927.948973

ระบบจะประมวลผล 2 รอบ/วัน เวลา 09:00 - 10:00 น. และ 15:00 - 16:00 น.

**REGISTRATION OFFICE CHIANG MAI UNIVERSITY** 

f

HOME

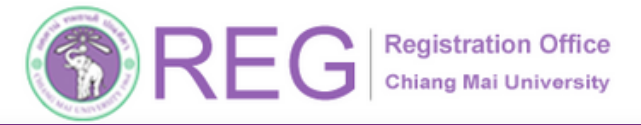

HOME

้คู่มือการลงทะเบียนกระบวนวิชาออนไลน์

## 07 กรณีเพิ่มกระบวนวิชาไม่ได้

| Q คันหา                   |                                                       |                   |                    | Learning Through Activities 1                                                                                                    |    |       |                   |                        |                             |
|---------------------------|-------------------------------------------------------|-------------------|--------------------|----------------------------------------------------------------------------------------------------|----|-------|-------------------|------------------------|-----------------------------|
|                           |                                                       |                   |                    | ข้อมูลกระบวนวิชา<br>ชื่อวิชา : Learning through activities 1<br>รหัดวิชา : 751103                                                                                                   |    |       |                   |                        |                             |
| <b>รมัสวัชว</b><br>751103 | <mark>นี่อำภา</mark><br>Learning through activities 1 | ดอาณหระยาย<br>000 | ดอากปฏิบัติ<br>001 | ตลน : 000703 (ตอนบรรยาย : 000, ตอนบฏบด : 701)<br>หน่วยกิดบรรยาย : 0.00, หน่วยกิดปฏิบัติ : 1.00<br>เวลาเรียน : TBA (), เวลา : 0000 - 0000<br>พ้อง : TBA<br>เดือน : Staff (คุณาจารย์) |    |       | ที่นั่ง(คน)<br>10 | ลงทะเบียนแล้ว(คน)<br>0 | <b>รอประวมวลหล(คม)</b><br>0 |
|                           | Learning through activities 1                         | 000               | 701                | ที่นั่ง(คน):10<br>• ลงทะเบียนแล้ว(คน):0<br>• รวประบวณหลุดม):0                                                                                                    | BA | Staff | 10                | 0                      |                             |
|                           |                                                       | <b>9</b> เงื      | ื่อเ               | เไข: เฉพาะ Inter                                                                                                    | 'n | atio  | ona               | al                     |                             |

🛛 เงื่อนไข: เฉพาะ

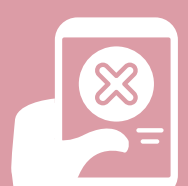

### 

้ในกรณีที่นักศึกษาไม่สามารถกดเพิ่มกระบวนวิชา ระบบจะแจ้งเหตุผลที่ไม่สามารถเพิ่มกระบวนวิชา

#### <mark>บริเวณแถบสีเหลืองด้านล่างมุมขวา</mark>

ของช่องข้อมูลกระบวนวิชา ดังในรูปภาพ

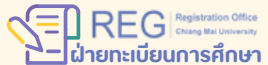

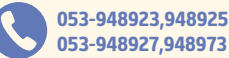